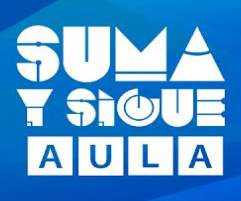

## Cómo instalar la aplicación SYS Aula en Mac

|   | Descarga la aplicación del siguiente link:                                                                                                    |  |  |  |
|---|----------------------------------------------------------------------------------------------------|--|--|--|
|   | https://cmmedu.uchile.cl/formacion-inicial/recursos-para-el-aula/                                                                                                 |  |  |  |
| 1 | La app viene comprimida dentro de un archivo ".zip". El tamaño puede ser variable según la versión.                                                               |  |  |  |
|   | SYS Aula OSX.zip 42,3 MB Archivo ZIP hoy 20:22                                                                                                    |  |  |  |
|   | Descomprime haciendo doble clic en ella. Obtendrá así la aplicación como un ejecutable                                                                            |  |  |  |
| 2 | SYS Aula 201,2 MB Aplicación hoy 20:32                                                                                                    |  |  |  |
|   | SYS Aula OSX.zip 42,3 MB Archivo ZIP hoy 20:22                                                                                                    |  |  |  |
|   | Arrastre la aplicación fuera de la carpeta de descargas al escritorio u a otra carpeta                                                                            |  |  |  |
|   | de su usuario.                                                                                                    |  |  |  |
|   |                                                                                                    |  |  |  |
| 3 |                                                                                                    |  |  |  |
| - |                                                                                                    |  |  |  |
|   | Favoritos                                                                                                    |  |  |  |
|   | SYS Aula ((iii) AirDrop SYS Aula                                                                                                    |  |  |  |
|   |                                                                                                    |  |  |  |
|   | Antes de ejecutar la aplicación, asegurese de que tenga permisos de escritura y lectura. Para eso, apriete el clic secundario y seleccione "Obtener información". |  |  |  |
|   |                                                                                                    |  |  |  |
|   |                                                                                                    |  |  |  |
|   | T Sie Abrir<br>Mostrar contenido del paquete                                                                                                    |  |  |  |
|   | SYS A Mover al basurero                                                                                                    |  |  |  |
|   | Comprimir "SYS Aula"                                                                                                    |  |  |  |
| 4 | Duplicar<br>Crear alias<br>Vista rápida de "SYS Aula"                                                                                                    |  |  |  |
|   | Compartir<br>Menú de acciones rápidas                                                                                                    |  |  |  |
|   | Copiar "SYS Aula"<br>Importar desde iPhone o iPad                                                                                                    |  |  |  |
|   | Apilar<br>Ordenar por<br>Apilar poloción                                                                                                    |  |  |  |
|   | Mostrar opciones de visualización                                                                                                    |  |  |  |
|   | Etiquetas                                                                                                    |  |  |  |
|   |                                                                                                    |  |  |  |

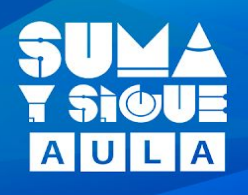

|   | En la parte inferior, seleccione su usuario y luego, seleccione el privilegio de "Leer y |
|---|------------------------------------------------------------------------------------------|
|   | escribir".                                                                               |
|   | 🧶 🔍 💭 🔛 Información de SYS Aula                                                          |
|   | SYS Aula 201,2 MB                                                                        |
|   | Modificación: hoy 18:41                                                                  |
|   | Agregar etiquetas                                                                        |
|   | ▼ General:                                                                               |
|   | Clase: Aplicación<br>Tamaño: 201.154.255 bytes (218.5 MB                                 |
|   | en el disco)                                                                             |
|   |                                                                                          |
|   | Modificación: 20 de julio de 2020, 18:41                                                 |
|   | Version: Unity Player version<br>2019.1.3f1 (dc414eb9ed43).                              |
|   | (c) 2019 Unity Technologies<br>ApS. All rights reserved.                                 |
|   | Bloqueado                                                                                |
|   | ▼ Más información:                                                                       |
|   |                                                                                          |
|   | ► Nombre y extensión:                                                                    |
| 5 | Comentarios:                                                                             |
| 5 |                                                                                          |
|   | Drevisualización:                                                                        |
|   | Compartir y permisos:                                                                    |
|   | Tienes acceso personalizado                                                              |
|   | Nombre Privilegio                                                                        |
|   | ✓ Leer y escribir Sólo leer C Leer y escribir                                            |
|   | terryone ♀ Sólo leer                                                                     |
|   |                                                                                          |
|   |                                                                                          |
|   |                                                                                          |
|   |                                                                                          |
|   |                                                                                          |
|   |                                                                                          |
|   |                                                                                          |
|   |                                                                                          |
|   |                                                                                          |
|   |                                                                                          |
|   |                                                                                          |

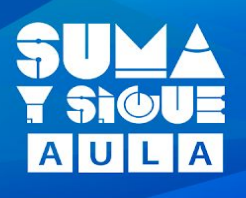

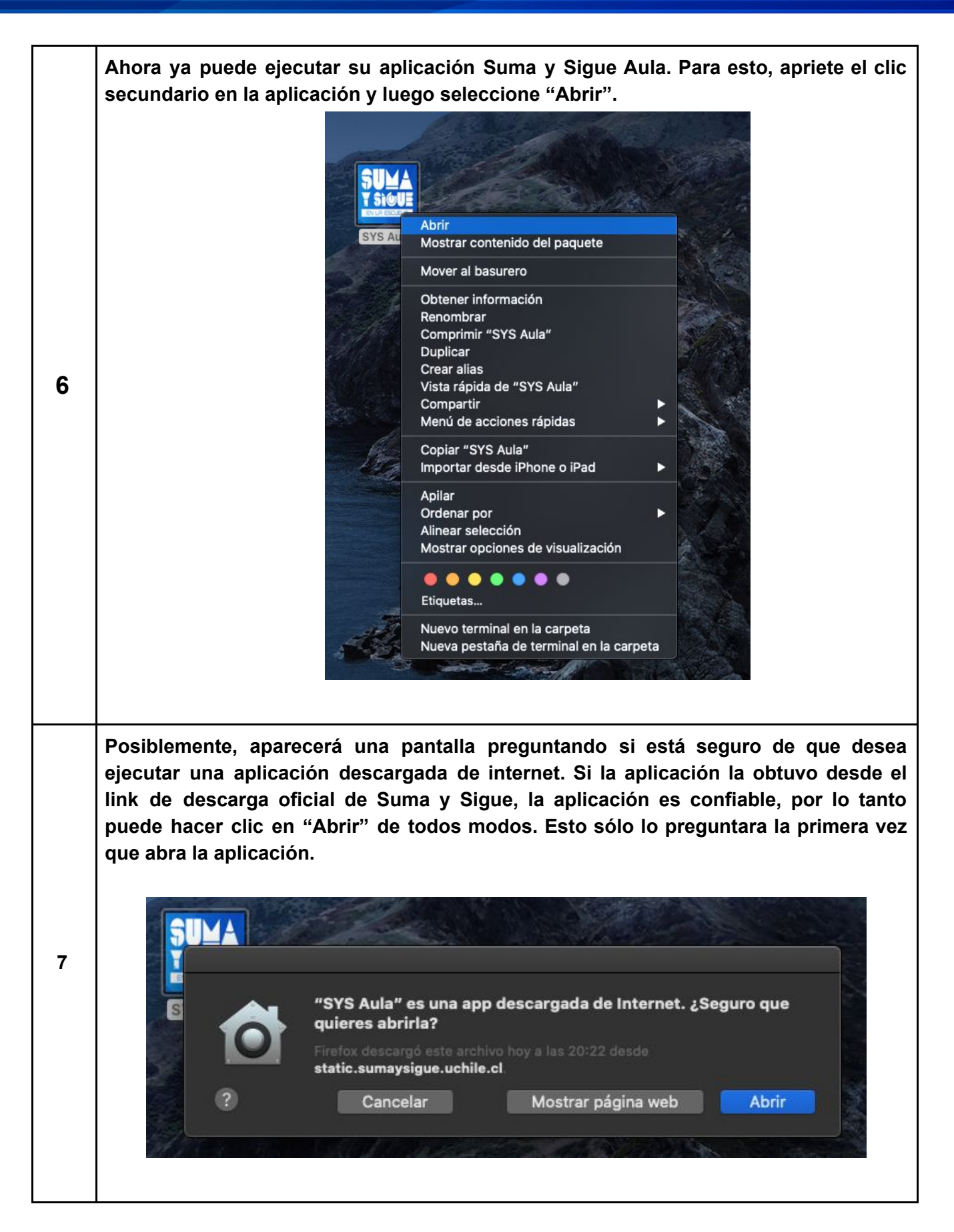

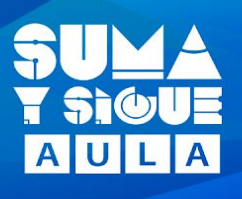

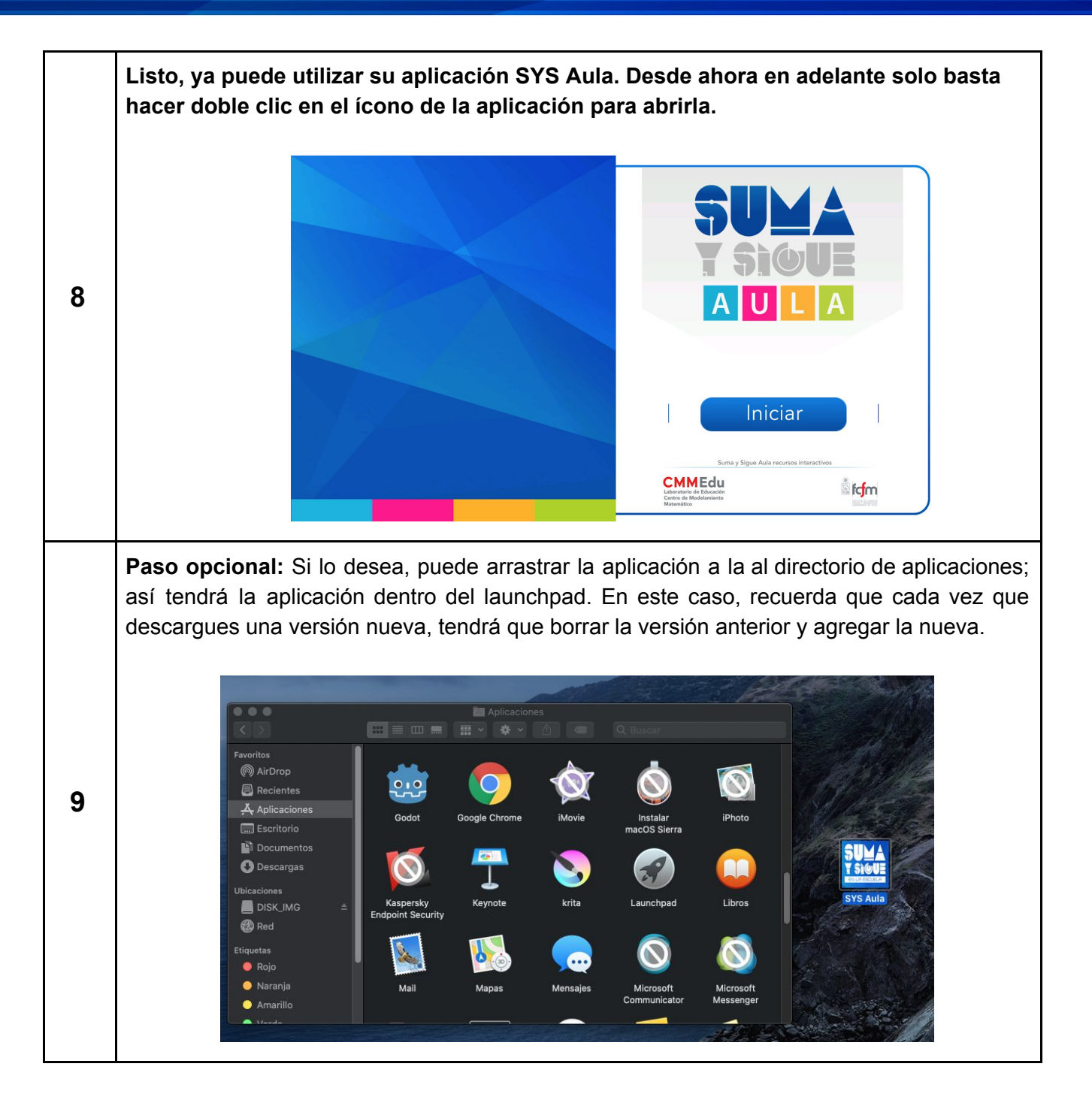

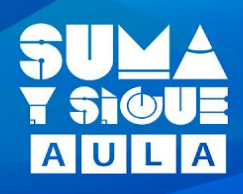

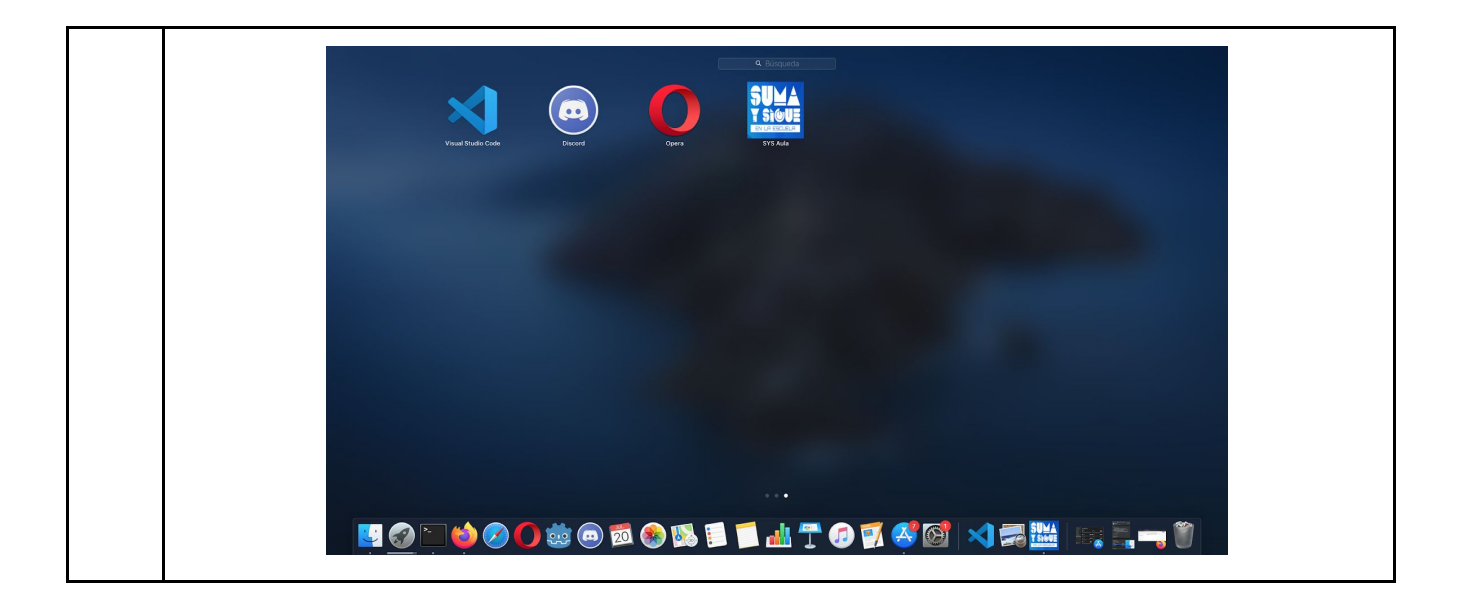

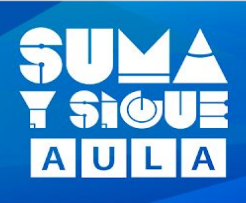

## **Problemas comunes**

1.- Si realizo todo los pasos anteriores y aún recibe este mensaje, debe seguir los siguientes pasos. Esto involucra el uso de la terminal, pero es un procedimiento muy sencillo.

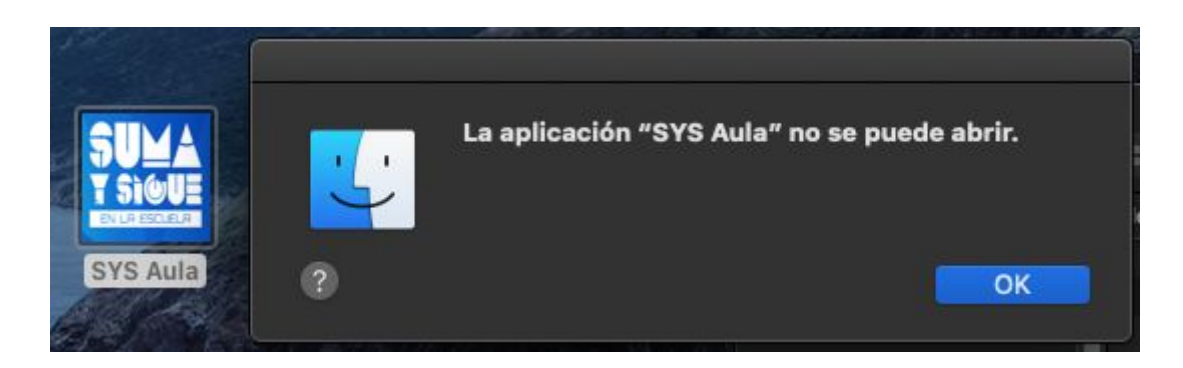

1) Apriete el click secundario sobre el ícono de la aplicación y seleccione "Nuevo terminal en carpeta". A continuación, se abrirá la ventana de la terminal

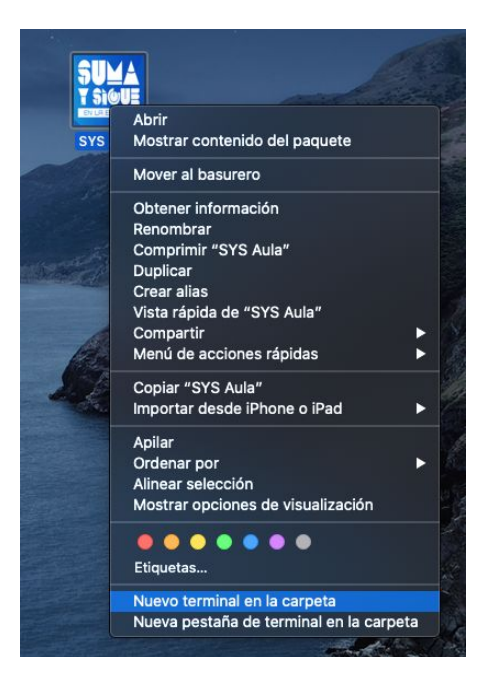

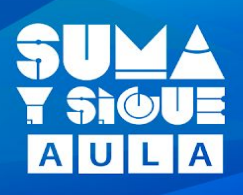

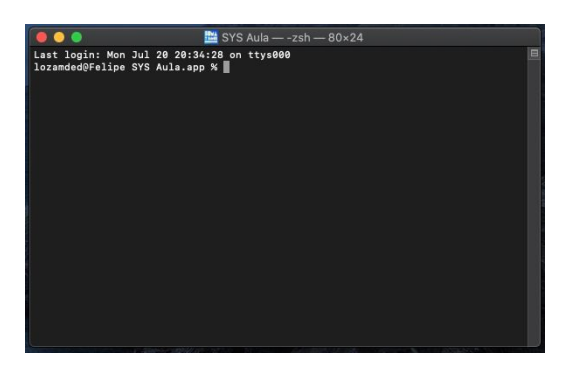

 Luego, en esa ventana de terminal escriba el comando mostrado a continuación y presione enter.

sudo chmod +x Contents/MacOS/\*

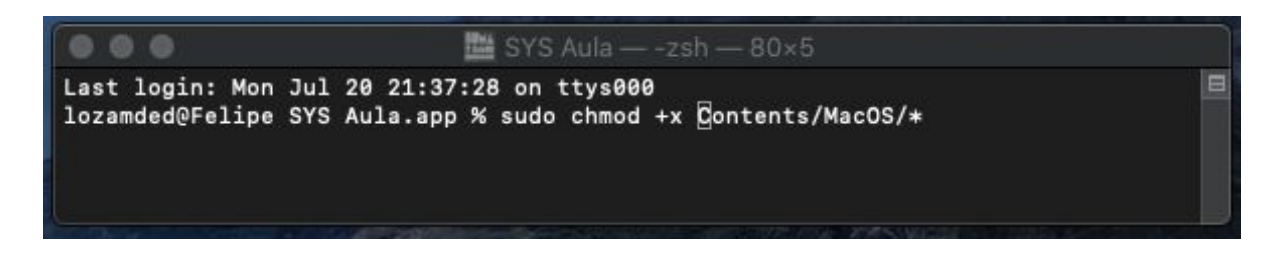

 Le pedirá la contraseña de su usuario pues este comando requiere permisos de administrador. Cuando escribas tu contraseña no aparecerán caracteres, ni tampoco asteriscos; la escribes y presionas enter.

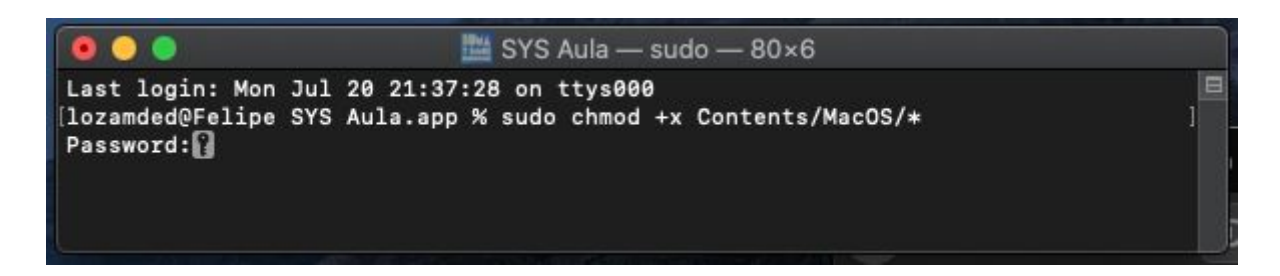

4) Si no aparece ningún mensaje de error significa que funcionó el comando.

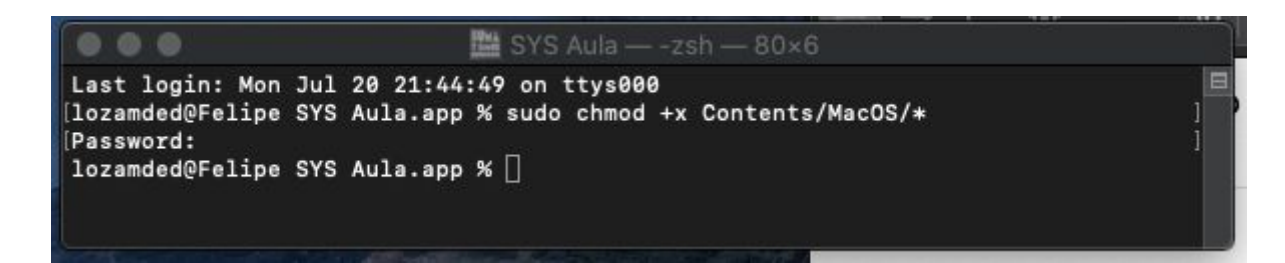

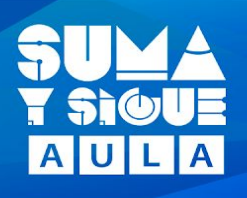

5) Listo, puede cerrar la terminal y volver intentar abrir la aplicación. Para esto apriete el click secundario y seleccione "Abrir".

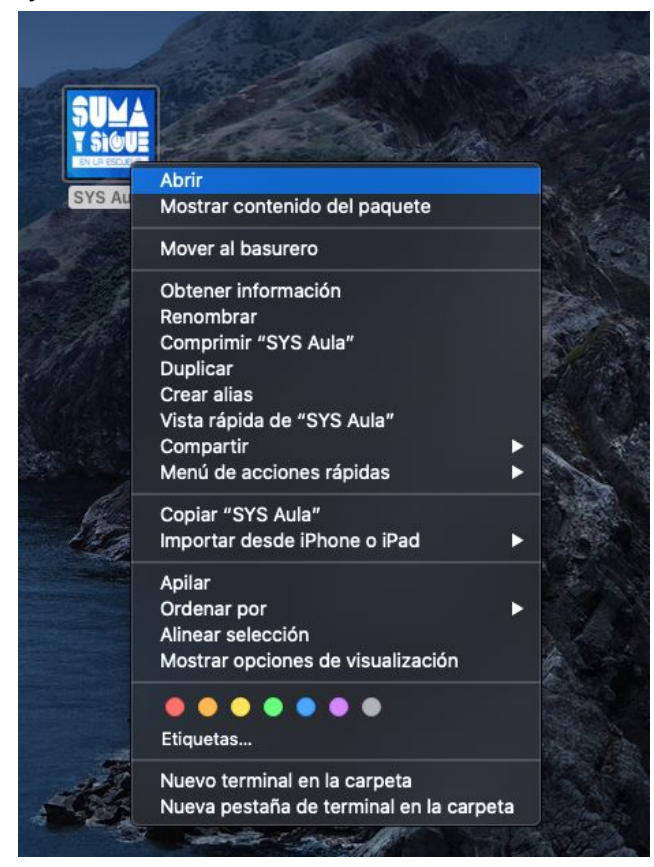

6) Es posible que pregunte si estás seguro que deseas abrir una aplicación descargada de internet. Eso solo ocurrirá la primera vez; después bastará simplemente con doble click para abrirla.

|   | "SYS Aula" es una a<br>quieres abrirla?             | op descargada de Internet. ¿S       | eguro que |
|---|-----------------------------------------------------|-------------------------------------|-----------|
|   | Firefox descargó este arc<br>static.sumaysigue.uchi | hivo hoy a las 20:22 desde<br>le.cl |           |
| ? | Cancelar                                            | Mostrar página web                  | Abrir     |

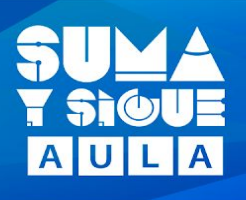

2.- Si la aplicación no descarga los recursos aunque tenga permisos de lectura y escritura:

1) Haga clic en "Preferencias del sistema" y posteriormente "Seguridad y privacidad"

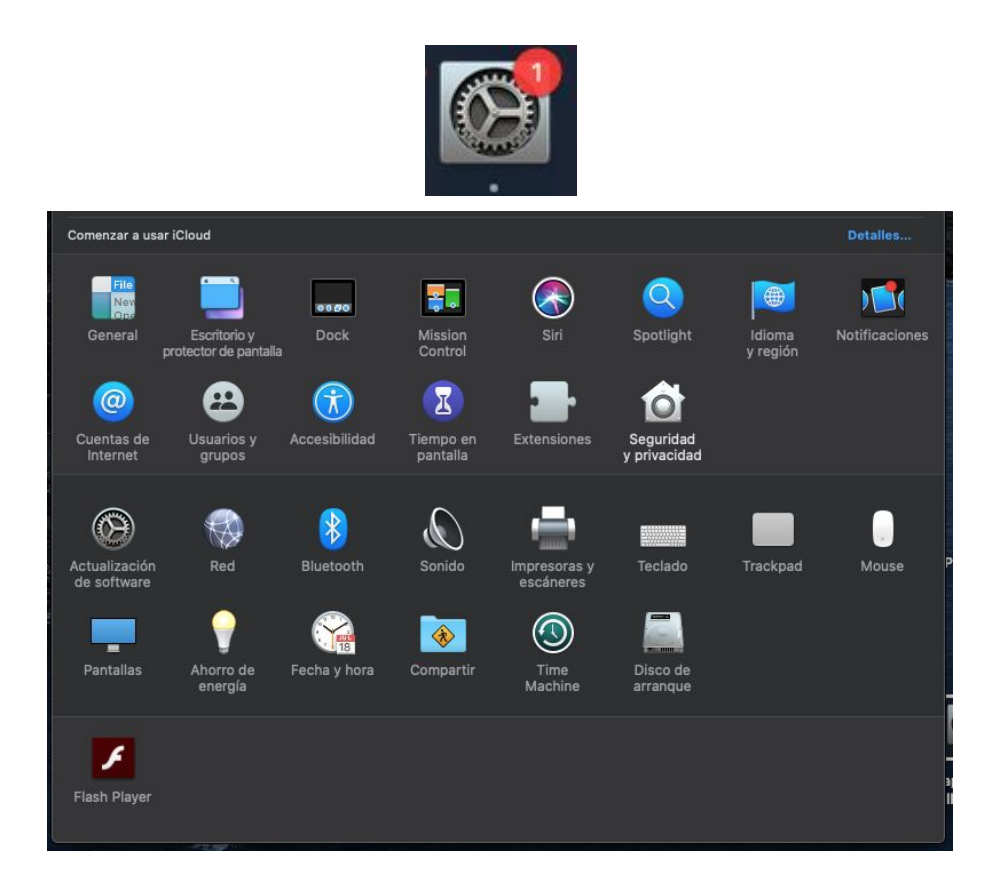

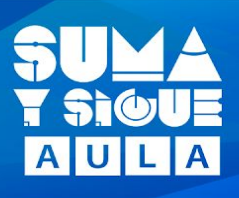

2) Se desplegará la pantalla de privacidad y seguridad. Recuerde que para hacer cambios, primero tiene que presionar el candado, ubicado en el borde inferior de la ventana, y autenticarse con el nombre de su usuario y contraseña de su mac; de otra forma no podrá realizar modificaciones en está pantallas.

|                                             | Seguridad y privacidad                                                   | Q Buscar                      |
|---------------------------------------------|--------------------------------------------------------------------------|-------------------------------|
| General                                     | FileVault Firewall Privacidad                                            |                               |
|                                             |                                                                          |                               |
|                                             | Activar Localización<br>Permite que las siguientes apps y servi          | cios determinen tu ubicación. |
| Contactos                                   | Mapas                                                                    | - 1                           |
| Calendarios                                 | Clima                                                                    |                               |
| Recordatorios                               |                                                                          |                               |
| 🌸 Fotos                                     | Cafari                                                                   |                               |
| Cámara                                      | Safari                                                                   |                               |
| Micrófono                                   | 🔺 Indica una app que usó tu ubicació                                     | n en las últimas 24 horas.    |
| Reconocimiento de voz                       |                                                                          |                               |
| Accesibilidad                               | Acerca de L                                                              | ocalización y la privacidad   |
|                                             |                                                                          |                               |
| Haz clic en el candado para realizar cambi  | os. Nueva carp                                                           | eta 🦳 ?                       |
|                                             | Obtener inf                                                              | ormación                      |
| Preferencias<br>desbloquear<br>"Seguridad y | del Sistema está intentano<br>las preferencias del panel<br>privacidad". | lo                            |
| Ingresa tu con                              | trasena para permitir esta a                                             | ccion.                        |
| Usuario:                                    | Nombre de usuario                                                        |                               |
| Contraseña:                                 | ••••                                                                     |                               |
| )S                                          | Cancelar Des                                                             | bloquear                      |

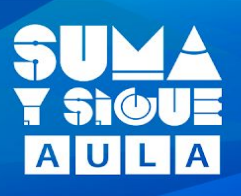

 Luego tiene que buscar en Archivos y carpetas la aplicación SYS Aula. Si le aparece la aplicación con los permisos, puede terminar aquí y usar su aplicación; en caso contrario, debe continuar con el siguiente paso.

|                                           | Seguridad y privacidad            | Q Buscar               |
|-------------------------------------------|-----------------------------------|------------------------|
| General                                   | FileVault Firewall Privacidad     |                        |
| Reconocimiento de voz                     | Permite que las siguientes apps a | accedan a los archivos |
| C Accesibilidad                           | Terminal                          |                        |
| Monitorización de entrada                 | Acceso total al disco             |                        |
| Acceso total al disco                     | Carpeta Descargas                 |                        |
| Archivos y carpetas                       | Godot                             |                        |
| Grabación de pantalla                     | Carpeta Escritorio                |                        |
| Automatización                            |                                   |                        |
| Herramientas para desarrollado            |                                   |                        |
| Publicidad                                |                                   |                        |
| Haz clic en el candado para impedir que s | e realicen cambios.               | Avanzado ?             |

4) Si no aparece la aplicación SYS Aula, tendrá que hacer clic en "Acceso total al disco" y luego, clickear en el signo "+" ubicado debajo de de las aplicaciones.

|                                           | Seguridad y privacidad                                              | Q Buscar                                                |
|-------------------------------------------|---------------------------------------------------------------------|---------------------------------------------------------|
| General                                   | FileVault Firewall Privacidad                                       |                                                         |
| Hite Reconocimiento de voz                | Permite que las apps de abajo a<br>Mensajes, Safari, Casa, respaldo | ccedan a datos de Mail,<br>os de Time Machine y algunas |
| Accesibilidad                             | configuraciones administrativas<br>Mac.                             | de todos los usuarios de esta                           |
| Monitorización de entrada                 | fpsaud                                                              |                                                         |
| Acceso total al disco                     | ✓ Terminal                                                          |                                                         |
| Archivos y carpetas                       | 🔲 🍝 DiskMaker X 7 for Hi                                            | igh Sierra                                              |
| Grabación de pantalla                     |                                                                     |                                                         |
| Automatización                            |                                                                     |                                                         |
| Merramientas para desarrollado            |                                                                     |                                                         |
| Publicidad                                |                                                                     |                                                         |
|                                           |                                                                     |                                                         |
| Haz clic en el candado para impedir que s | se realicen cambios.                                                | Avanzado ?                                              |

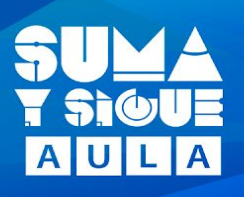

5) Se desplegará otra ventana de búsqueda en la que tendrá que buscar la ubicación de la aplicación. Haga clic en ella y luego en abrir.

|                                                                                                    | Q Buscar                                        |
|----------------------------------------------------------------------------------------------------|-------------------------------------------------|
| Favoritos   Opera     Recientes   Opera     Aplicaciones   Photo Booth     Podcasts   Preferencias del Sistema     Ouen's Wish Demo   QuickTime Player     KRAR Expander   Recordatorios     Obscargas   Safari     Siri   Siri     SketchUp 2016   Syst Aula     Strite   Spotty     Strite   Strite     Syst Aula   TextEdit     Transporter   Transporter     Tv   Unitv     Unitv   Unitv | hoy 18:41<br>hoy 18:41<br>boy 20:40<br>Cancelar |

6) Vuelva a la ventana anterior y ahora aparecerá SYS Aula en las aplicaciones que tienen acceso total al disco.

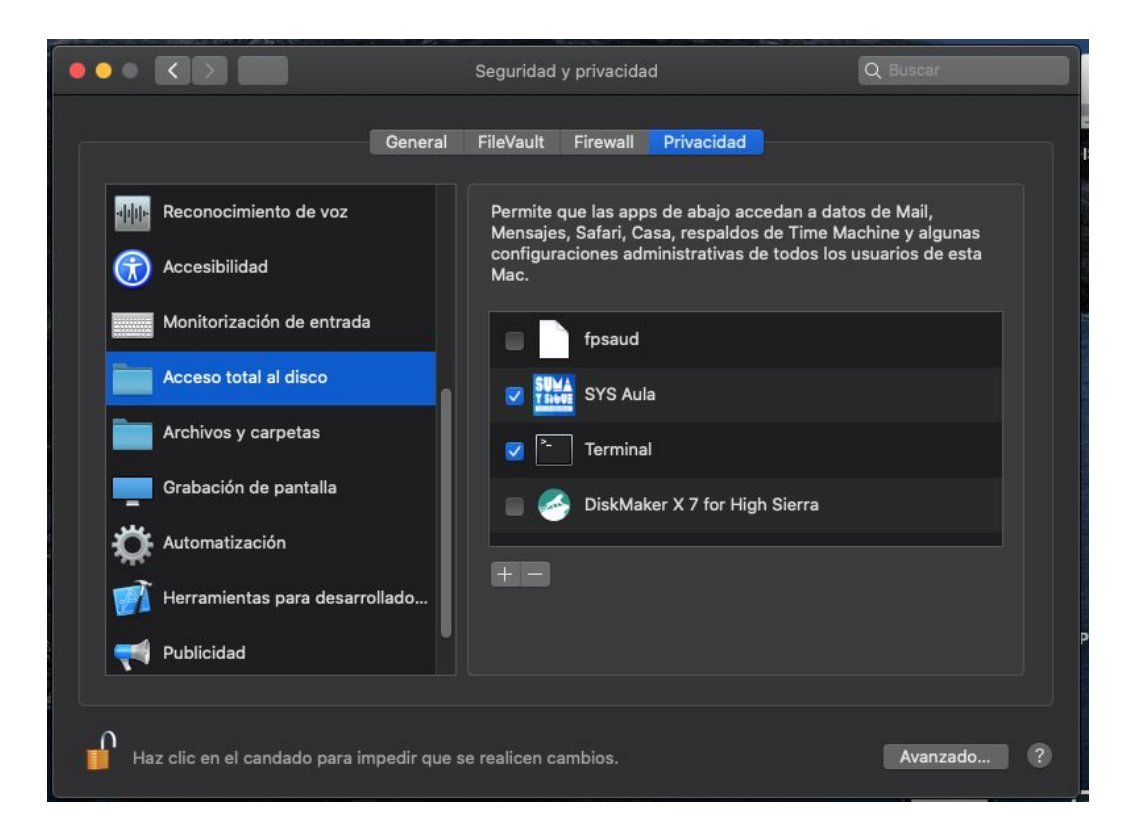

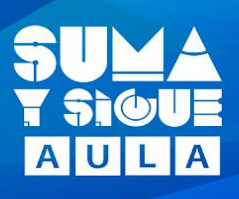

7) Ejecute el programa y descargue los recursos.

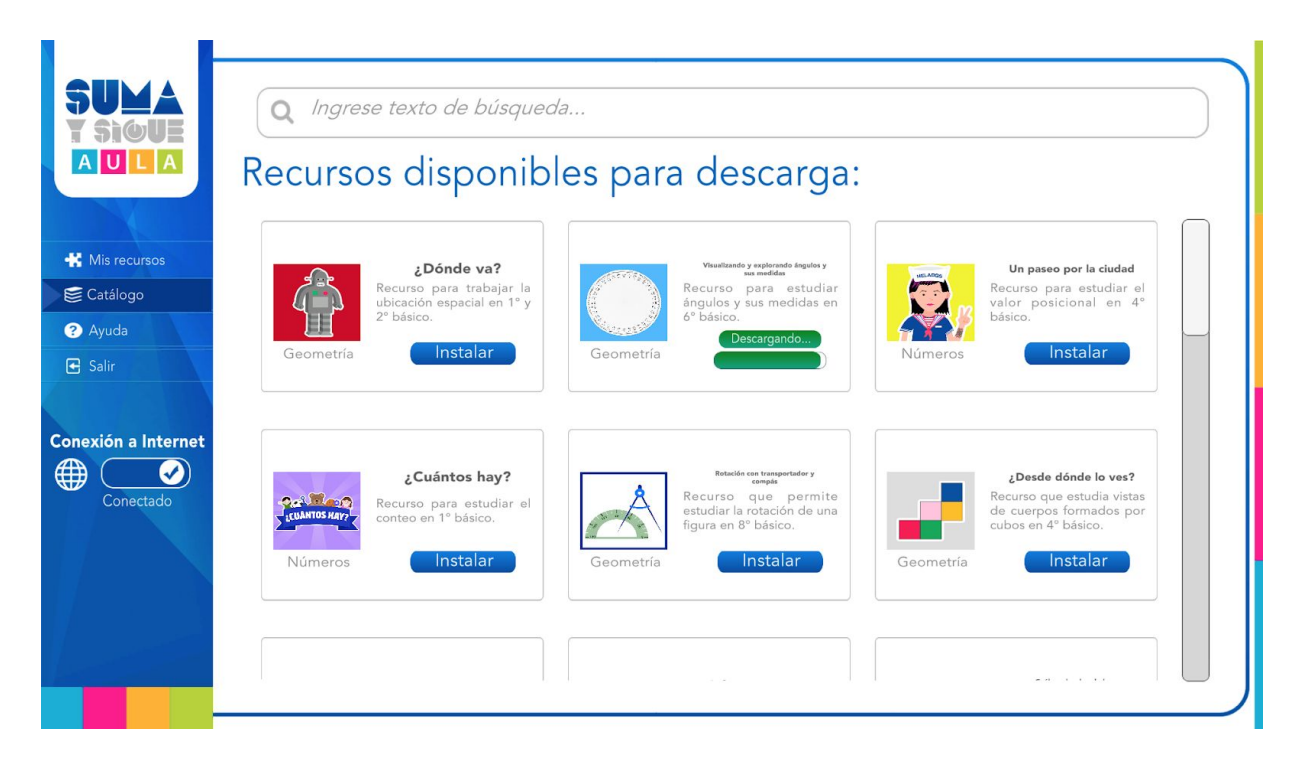